# 200/300系列託管交換器上的系統時間組態

目標

系統時間組態對於網路而言,至關重要。出現這種情況有兩個主要原因。首先,同步網路(即其 所有裝置都擁有相同時間的網路)可減少檔案通過網路共用時的混亂,適用於檔案被修改並確定 了進行修改的新時間的情況。第二,在出現安全漏洞或排除網路故障時,日誌檔案對檢視網路活 動非常重要,如果系統時間準確,日誌檔案上的資訊將更為準確,有助於更好地解決問題。本文 介紹如何在200/300系列託管交換機上配置系統時間。

#### 適用裝置

• SF/SG 200和SF/SG 300系列託管交換器

### 軟體版本

• 1.3.0.62

## 系統時間配置

步驟 1.登入到Web配置實用程式,然後選擇Administration > Time Settings > System Time。 此時將開啟System Time頁:

| System Time                                |                                                                                                  |                                                                                |  |  |  |  |  |  |  |
|--------------------------------------------|--------------------------------------------------------------------------------------------------|--------------------------------------------------------------------------------|--|--|--|--|--|--|--|
| Actual Time (Static): 19:47:55;2012-Jul-19 |                                                                                                  |                                                                                |  |  |  |  |  |  |  |
| Last Synchronized Server: Unsynchronized   |                                                                                                  |                                                                                |  |  |  |  |  |  |  |
|                                            | Clock Source Settings                                                                            |                                                                                |  |  |  |  |  |  |  |
|                                            | Main Clock Source (SNTP Servers):<br>Alternate Clock Source (PC via active HTTP/HTTPS sessions): |                                                                                |  |  |  |  |  |  |  |
|                                            | Manual Settings                                                                                  |                                                                                |  |  |  |  |  |  |  |
|                                            | Set the date and time man                                                                        | ually, or click here to import them from your computer.                        |  |  |  |  |  |  |  |
| *                                          | Date:                                                                                            | 2012-Jul-19 YYYY-MMM-DD                                                        |  |  |  |  |  |  |  |
| *                                          | Local Time:                                                                                      | 19:47:55 HH:MM:SS                                                              |  |  |  |  |  |  |  |
| Time Zone Settings                         |                                                                                                  |                                                                                |  |  |  |  |  |  |  |
|                                            | Get time zone from DHCP:                                                                         | Enable                                                                         |  |  |  |  |  |  |  |
|                                            | Time Zone from DHCP:                                                                             | N\A                                                                            |  |  |  |  |  |  |  |
|                                            | Manual Time Zone Offset:                                                                         | UTC                                                                            |  |  |  |  |  |  |  |
|                                            | Daylight Savings Settings                                                                        |                                                                                |  |  |  |  |  |  |  |
|                                            | Daylight Savings:                                                                                | Enable                                                                         |  |  |  |  |  |  |  |
| *                                          | Time Set Offset:                                                                                 | 60 min. (Range: 1 - 1440, Default: 60)                                         |  |  |  |  |  |  |  |
|                                            | Daylight Savings Type:                                                                           | <ul> <li>USA</li> <li>European</li> <li>By dates</li> <li>Recurring</li> </ul> |  |  |  |  |  |  |  |
| *                                          | From:                                                                                            | YYYY-MMM-DD HH:MM                                                              |  |  |  |  |  |  |  |
| *                                          | To:                                                                                              | YYYY-MMM-DD HH:MM                                                              |  |  |  |  |  |  |  |
| *                                          | From:                                                                                            | Day: Sun 💌 Week: First 💌 Month: Jan 💌 Time: 00:00 HH:MM                        |  |  |  |  |  |  |  |
| *                                          | То:                                                                                              | Day: Sun 👻 Week: First 💌 Month: Jan 💌 Time: 00:00 HH:MM                        |  |  |  |  |  |  |  |

步驟 2.在Clock Source Settings下,選中Main Clock Source(SNTP Servers)覈取方塊,以便 SNTP伺服器提供時間。如果選擇此選項,則必須設定SNTP。有關詳細資訊,請參閱在200和 300系列託管交換機上新增SNTP伺服器一文。

步驟3.(可選)要使用備用時鐘源,請選中Alternate Clock Source(PC via active HTTP/HTTPS session)複選框,以便連線到交換機的電腦通過HTTP配置時間。

| Manual Settings      | Manual Settings                                                                  |             |  |  |  |  |  |  |
|----------------------|----------------------------------------------------------------------------------|-------------|--|--|--|--|--|--|
| Set the date and tim | Set the date and time manually, or click here to import them from your computer. |             |  |  |  |  |  |  |
| 🜣 Date:              | 2012-Jul-19                                                                      | YYYY-MMM-DD |  |  |  |  |  |  |
| 😤 Local Time:        | 20:01:42                                                                         | HH:MM:SS    |  |  |  |  |  |  |

步驟 4.如果未配置SNTP伺服器,則必須手動配置時間。在「手動設定」下的「日期」欄位中 ,以YYYY-MMM-DD格式輸入日期。例如,2012-oct-29。

步驟 5.在「本地時間」欄位中,以HH:MM:SS格式輸入您所在位置的實際時間。例如 12:20:38。

| Time Zone Settings       |        |  |  |  |  |
|--------------------------|--------|--|--|--|--|
| Get time zone from DHCP: | Enable |  |  |  |  |
| Time Zone from DHCP:     | NIA    |  |  |  |  |
| Manual Time Zone Offset: | UTC    |  |  |  |  |

步驟 6.在Time Zone Settings下的Get time zone from DHCP中,選中Enable覈取方塊,以便 DHCP伺服器提供時區。如果這樣做,必須確保交換器上的IP定址設定為動態。有關詳細資訊 ,請參閱200/300系列託管交換機上的DHCP配置一文。

步驟 7.如果未啟用DHCP伺服器,請在Manual Time Zone Offset下拉選單中,選擇適當的時 區。

| Daylight Savings Setting<br>Daylight Savings: | s 🔽 Enable                                       |                                     |       |  |  |
|-----------------------------------------------|--------------------------------------------------|-------------------------------------|-------|--|--|
| 🜣 Time Set Offset:                            | 30                                               | min. (Range: 1 - 1440, Default: 60) |       |  |  |
| Daylight Savings Type:                        | C USA<br>C European<br>C By dates<br>• Recurring |                                     |       |  |  |
| <b>☆</b> From:                                |                                                  | YYYY-MMM-DD                         | HH:MM |  |  |
| <b>☆</b> To:                                  |                                                  | YYYY-MMM-DD                         | HH:MM |  |  |
| Server:                                       | Day: Sun 💌 Week:                                 | 2 Month: Mar Time: 02:00            | HH:MM |  |  |
| 🗢 То:                                         | Day: Sun 💌 Week:                                 | First Month: Nov Time: 02:00        | HH:MM |  |  |
| Apply Cancel                                  | ]                                                |                                     |       |  |  |

步驟7.(可選)在「夏令時設定」下的「夏令時」欄位中,選中啟用覈取方塊以啟用夏令時。

步驟 8.如果啟用了夏令時,請在「時間集偏移」欄位中輸入偏移時間(以分鐘為單位)。時 間偏差是夏令時應用於當前時間的加減/減去時間。

步驟 9.如果啟用了夏令時,請在「夏令時型別」欄位中,按一下以下選項之一:

- 美國 夏令時根據美國規範設定。
- 歐洲 夏令時根據歐洲規範設定。
- 按日期 如果您的國家/地區不是任何歐洲國家/地區的美國,則可以按日期設定夏令時。輸入以下資訊:

— 開始日期:在各自的欄位中輸入日期格式為YYY-MMM-DD,夏令時開始的時間格式為 HH:MM。

- To:在各自的欄位中輸入YYY-MMM-DD格式的日期以及夏令時結束時HH:MM形式的時間。

• Recurring — 如果夏令時每年在同一日期發生。輸入以下資訊:

— 從:在各自的「天」、「週」、「月」下拉選單中,選擇相應的日、周和月。然後在「時 間」欄位中,以HH:MM格式輸入時間。這是每年夏令時開始的日期和時間

- To:在各自的「Day, Week, Month」下拉選單中選擇相應的日、周和月。然後在「時間 」欄位中,以HH:MM格式輸入時間。這是每年夏令時結束的日期和時間。 步驟 10.按一下「Apply」以儲存設定。

#### 關於此翻譯

思科已使用電腦和人工技術翻譯本文件,讓全世界的使用者能夠以自己的語言理解支援內容。請注 意,即使是最佳機器翻譯,也不如專業譯者翻譯的內容準確。Cisco Systems, Inc. 對這些翻譯的準 確度概不負責,並建議一律查看原始英文文件(提供連結)。